# **STOCK MANAGEMENT**

# **BY SSS AUSTRALIA**

# **TABLE OF CONTENTS**

| MENU                                                 | 1  |
|------------------------------------------------------|----|
| SETTING UP YOUR STOCK MANAGEMENT                     |    |
| PREPARING THE STORAGE LOCATIONS                      | 6  |
| USING STOCK MANAGEMENT TO ORDER WITH OTHER SUPPLIERS |    |
| PERFORMING A STOCKTAKE                               |    |
| RAISING AN ORDER                                     | 13 |

#### MENU

The stock management menu screen is accessible through your dashboard once **Stock Management** has been activated on your account. It is comprised of two sections – maintenance and stocktake.

| tock Management                                        |                                                          |                                                                  |                                                                    |
|--------------------------------------------------------|----------------------------------------------------------|------------------------------------------------------------------|--------------------------------------------------------------------|
| Maintenance                                            |                                                          |                                                                  |                                                                    |
| O Locations<br>Stock Management - Locations            | Generate Labels<br>Stock Management - Generate<br>Labels | Product Maintenance<br>Stock Management - Product<br>Maintenance | Supplier Maintenance<br>Stock Management - Supplier<br>Maintenance |
| Product Import<br>Stock Management - Product<br>Import |                                                          |                                                                  |                                                                    |
| Stocktake                                              |                                                          |                                                                  |                                                                    |
| Stocktake<br>Stock Management - Stocktake              | Order Form<br>Stock Management - Order Form              |                                                                  |                                                                    |
|                                                        |                                                          |                                                                  |                                                                    |

#### Maintenance

The maintenance section of the Stock Management dashboard is for maintaining stock locations, products, and suppliers.

- <u>Locations</u>: this is where you can add, remove, and maintain your stock locations and the inventory contained within them.
- <u>Generate Labels</u>: this is where you can create location labels for all your inventory. This allows you to conduct stocktakes utilising a barcode scanner, clearly labels your inventory storage locations so products are clearly identifiable, and their spots are clearly defined.

- <u>Product Maintenance</u>: this is where you can set maximum order quantity for your products. You can also add new products from suppliers other than SSS Australia.
- <u>Supplier Maintenance</u>: if you use Stock Management to maintain products and order products from other suppliers, you can manage those suppliers in this section.
- <u>Product Import</u>: you can use product import to upload your inventory and locations to the Stock Management tool quickly and easily.

#### Stocktake

The stocktake section of the Stock Management dashboard is where you go to conduct your stocktakes, and generate orders based off your stocktakes.

#### **SETTING UP YOUR STOCK MANAGEMENT**

You can set up your Stock Management tool utilising a CSV import, or manually setting up your locations and adding your products.

The first step in the process, regardless of which method you use, is to organise your inventory storage, decide on your desired shelf quantities so you can assign your reorder point, and label your storage areas so they are identifiable. Your SSS Australia Personal Account Manager can assist you through this process.

#### **Locations**

Decide how you would like to organise your locations. There are two levels of locations that are available to be utilised to organised your inventory. Think about how you might use the two levels to best organise your facility. We suggest setting up your locations by room, then within that, setting up the storage locations within the room.

| Treatment | Cupboard 1 |
|-----------|------------|
| Room      | Cupboard 2 |
|           | Drawer 1   |
| Doctor's  | Cupboard 1 |
| Room 1    | Drawer 1   |
|           | Drawer 2   |

#### **Product Import**

Download: Product Import Template

By utilising the product import functionality to set up your Stock Management tool, you are able to set up your locations, load in your product lists, assign your reorder point (shelf quantity) and generate your label print queue.

This is the fastest method to set up your stock management tool.

| Data Import                                                                                                    |
|----------------------------------------------------------------------------------------------------|
| This function allows you to create the initial order management dataset required for the order management system.            • Help Guide         • Download example CSV file         • CSV file         • CSV file |
| Select CSV File To Upload                                                                                                    |
| Choose file No file chosen                                                                                                    |

| Location   | Sub Location  | Product Code | Description                                                  | Reorder Point | Supplier | Generate Label |
|------------|---------------|--------------|--------------------------------------------------------------|---------------|----------|----------------|
| LEVEL 1    | HALL CUPBOARD | 1343475      | Gammex Latex Powdered Gloves Sterile Size 8                  | 3             |          | yes            |
| LEVEL 1    | STERI ROOM    | 1183380      | Multigate Sontara Mediclean All Purpose Towels 35 x 30cm     | 8             |          | yes            |
| LEVEL 1    | STOCK ROOM    | 1401203      | Glucose Solution 5% 500ml Viaflo                             | 1             |          | yes            |
| MEDICATION | MEDICATION    | 1084963      | Panadol Colour Free Suspension Strawberry 200ml 1-5 Years RD | 1             |          | yes            |
| MEDICATION | MEDICATION    | 1263712      | Panadol Child Colour Free Drops 20ml 1mth to 1 yr RD         | 1             |          | yes            |

Simply download the attached product import template and fill in with your product locations and information. You can speed up this process by downloading your 6-month order history from your SSS Australia <u>reports dashboard</u>.

#### Manual Set Up

Once you have decided on how you will manage your locations, you can go ahead and create them.

#### **Step 1: Create Level 1 Location**

To do this, simply type the name of the location into the field, and hit the blue + button on the right-hand side:

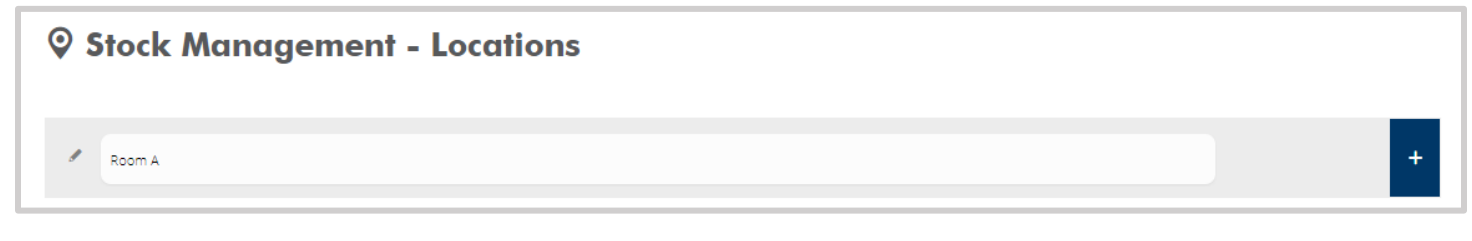

#### Step 2: Create Level 2 Locations that fall under level 1

Once again, simply type the sub location name and click the save icon:

| Create a stock location | +      |
|-------------------------|--------|
| 🖉 Room A                | ^      |
| Shelf 4                 | Delete |

You can repeat this for as many Locations and Sub Locations you require.

#### **Step 3: Add Products**

Once you have a sub location set up, you can begin to add products by clicking the "View Products" drop down and revealing the product management widget:

| 🖌 Room A                                                                          | ^                                |
|-----------------------------------------------------------------------------------|----------------------------------|
| + Create a Sub Location Here                                                      |                                  |
| 🖉 Shelf A                                                                         | 0 Items View Products ^   Delete |
|                                                                                   | Enter or Scan Barcode Q Search   |
|                                                                                   |                                  |
|                                                                                   |                                  |
|                                                                                   |                                  |
|                                                                                   |                                  |
| 🛱 Remove selected 🗸 Select All 🔍 Unselect All 🎽 Toggle 🕹 Relocate selected 🗘 Edit |                                  |
|                                                                                   | The Design                       |
|                                                                                   | I Delete                         |

Just enter the SSS Australia item number or search for the product in the "Enter or Scan Barcode" field and select the product/s you would like to add to the location, then hit "add to location."

| 🖋 Room A                                                                          |                                                                                                    | ^                   |
|-----------------------------------------------------------------------------------|----------------------------------------------------------------------------------------------------|---------------------|
| + Create a Sub Location Here                                                      |                                                                                                    |                     |
| Shelf A                                                                           | 0 Items View                                                                                        | w Products ^ Delete |
|                                                                                   | bandage                                                                                             | <b>Q</b> Search     |
|                                                                                   | -<br>Handy Bandage Clips Elastic 1068398<br>Conforming Bandages 15cm x 1.8m 1001610                 |                     |
|                                                                                   | Scissors Bandage Lister 14cm (P) 1020975                                                            |                     |
|                                                                                   | Scissors Bandage Lister 14cm (G) 1073597<br>Scissors Bandage Lister 14cm (G) 1222881                |                     |
|                                                                                   | Triangular Bandage Calico Disposable Sling 1449311                                                  |                     |
|                                                                                   | Conforming Bandages 2.5cm x 1.8m 1001659<br>Conforming Bandages 5cm x 1.8m 1001648                  |                     |
| 🕯 Remove selected 🗸 Select All 🔍 Unselect All 🍹 Toggie 🕹 Relocate selected 🛱 Edit | Conforming Bandages 10cm v 1.8m - 1001601<br>✓ Select All ♥ Unselect All ➤ Toggle ■ Add to location |                     |
|                                                                                   |                                                                                                    | 🖾 Delete            |

When you add your selected products to your location, it will then look like this:

Version 1. Last updated 12/7/2021.

| SHELF 1                                                                   |                    | 5 Items | View Products 🔨 🖬 🛙 |
|---------------------------------------------------------------------------|--------------------|---------|---------------------|
| Remove selected V Select All Unselect All Toggle Aelocate selected C Edit | Add to label queue | nrcode  | Q Searc             |
| SUFI E 2                                                                  | •                  | 1 Items | View Products V     |

#### Generate Labels -

Once you have added a product to a location, you can then add products to the label queue. Simply select all the products you would like to print a label for, then hit "Add to Label Queue".

Once you have created all your locations and added all your products to the label queue, you can move forward to printing your labels.

# **PREPARING THE STORAGE LOCATIONS**

Now that your stock system is set up, you can move on setting up your physical inventory storage.

#### **Print Labels**

After you have added all your products to the label queue while you were setting up your stock management, you can now go to print your labels. From the main menu, select <u>Generate Labels</u>. You should see your list of products.

Select the products you would like to print a label for, choose your label size, and hit print.

| Stock Management - Generate Labels |                        |                                                           |          |          |          |
|------------------------------------|------------------------|-----------------------------------------------------------|----------|----------|----------|
| Label Queue 🛛                      |                        |                                                           |          |          |          |
| Product Code                       | MPN                    | Description                                               | Quantity |          | Options  |
| 1154164                            | 42182014               | Heine K-180 Otoscope/Ophthalmoscope Set 2.5V in Hard Case | 1        | <u>+</u> | <b>~</b> |
| 1445227                            | 42182200               | Heine Delta 30 Charging Station                           | 1        | <u>+</u> |          |
| 1445200                            | 41115833               | Heine Small Contact Plate Delta 30                        | 1        | <u>+</u> |          |
| 1445219                            | 41115833               | Heine Universal Smartphone Connector                      | 1        | +        |          |
| 1445243                            | 41115833               | Heine Delta 30 Dermatoscope                               | 1        | <u>+</u> |          |
| 👕 Remove selected 🗸 Sele           | ect All 😣 Unselect All | the Toggle                                                |          |          |          |
| Please select a Layout             |                        |                                                           |          |          |          |
| Avery J8156                        |                        |                                                           |          |          | ~        |
|                                    |                        |                                                           |          |          | 🖶 Print  |

#### Standard label: Avery J8156

https://www.averyproducts.com.au/product/quick-peel-address-labels-sure-feed-936060

Print your labels out and affix them to your inventory locations within your facility.

#### Set Your Stock Levels

To raise orders off the back of completing a stocktake, you will need to set your "max order quantity". This is done in the <u>Product Maintenance</u> section of stock management. Simply navigate to Product Maintenance, scan the barcode or search for the product you are dealing with, hit edit, and then input the maximum order quantity. Make sure you save changes before moving on to the next product.

| 🛱 Stock Management - Product                                                                                           | Maintenance                                                         |               |
|----------------------------------------------------------------------------------------------------|---------------------------------------------------------------------|---------------|
| ADD NEW PRODUCT                                                                                                    |                                                                     | +             |
| 1154164                                                                                                    | × Both                                                              | ✓ Q Search    |
| Showing 1 result(s) for search term 1154164 Showing 1 I154164 Heine K-180 Otoscope/Ophthalmoscope Set 2.5V in Hard Cas | se                                                                  | <b>∠</b> Edit |
|                                                                                                    |                                                                     | Active        |
|                                                                                                    |                                                                     | × Cancel Edit |
| Product Descheron:<br>Heine K-180 Otoscope/Ophthalmoscope Set 2.5V in Hard Case                                        |                                                                     |               |
| Maximum Order         2         ±           Quantity         Product Managed By:         Supplier                      | GST Free: NO<br>Product Code: 1154164 / 42182014<br>Unit of Messure |               |
| Sumilar Unit Drive By Line Pring Inc. Options                                                                          | Each                                                                |               |
| Please Select 0                                                                                                    | ≡+ Add                                                              |               |
| SSS Australia 745.45 820.00  X Remove Selected Save                                                                    |                                                                     |               |

The maximum order quantity should be the quantity of that item you would like to keep on the shelf, or your par level. When you complete your stocktake, and have on hand less than this quantity, the stock management tool will add the deficit to your order. Do not worry, before your order is placed, you will be able to edit your order quantities.

# USING STOCK MANAGEMENT TO ORDER WITH OTHER SUPPLIERS

SSS Australia's stock management tool allows you to add other suppliers' products so you can include them in your stocktakes and even generate PDF and CSV orders.

#### **Add Other Suppliers**

From the main menu, go to <u>Supplier Maintenance</u>, then just add your suppliers by giving them a supplier code and description, then hit the blue plus.

| 🖙 Stock Management - Supplier Maintenance                        |          |
|------------------------------------------------------------------|----------|
| Use this screen to create / update your own supplier information |          |
| OM Office Max                                                    | +        |
| office       Showing 1 result(s) for search term office          | Q Search |
| Supplier Code: ow Description: Office Works                      |          |

#### **Add Non-SSS Australia Products**

Once you have added your other suppliers in the supplier maintenance section, you can add the products. From the main menu, go to <u>Product Maintenance</u>. At the top there is an option for you to add a new product. Simply hit the blue plus sign to drop down the add new product widget:

| Product Code:        |              | Fire Hazard              |
|----------------------|--------------|--------------------------|
| 123456               |              |                          |
| Manufacturer Part    |              | <b>&amp;</b> Refrigerate |
| 987644               |              | Rotation Required        |
| Product Description: |              | Partial Count Required   |
| A4 White Paper Reams |              |                          |
| Maximum Order 10 +   | GST Free: NO | Active                   |
| Quentity             |              | Save Changes             |
| Unit Of Measure:     |              |                          |
| Each                 |              | × Cancel Edit            |

Once you have saved your new product, you will then need to search for that product and edit it to add the supplier:

| 1234567                 | X                    | Both | ~ | Q Search |        |
|-------------------------|----------------------|------|---|----------|--------|
| Showing 1 result(s) for | search term 1234567  |      |   |          |        |
| 1234567                 | A4 White Paper Reams |      |   |          | 🖋 Edit |

Once you have opened the product for editing, you will be able to add the supplier and the pricing information. Make sure you hit the blue ADD button before saving:

| 1234567                              | A4 White Paper Reams  |       |                     |      |                        | 🖌 E |
|--------------------------------------|-----------------------|-------|---------------------|------|------------------------|-----|
| $\leq$                               |                       |       |                     |      | Fire Hazard            |     |
| SSS AUSTRALIA<br>HEALTHCARE SUPPLIES |                       |       |                     |      | & Refrigerate          |     |
| adust Description:                   |                       |       |                     |      | Rotation Required      |     |
| 4 White Paper I                      | Reams                 |       |                     |      | Partial Count Required |     |
| Maximum Order<br>Quantity            | 10 +                  |       | GST Free:           | No   | Active                 |     |
| Product Code:<br>Unit of Measure     | 1234567 / 987644      |       | Product Managed By: | User | Save Changes           |     |
| Each                                 |                       |       |                     |      | × Cancel Edit          |     |
| upplier Unit Price Ex U              | nit Price Inc Options |       |                     |      |                        |     |
| Office Works                         | 10                    | 11.00 | ≡+ Add              |      |                        |     |
| x Demons Colores                     | d 🛛 Save              |       |                     |      |                        |     |

Once you had added the products from other suppliers, you will then be able to add them to your locations, print labels for them, and include them in your stocktakes.

# **PERFORMING A STOCKTAKE**

Once your Stock Management Tool is set up and operational, you will then be ready to complete your first stocktake.

We recommend using a barcode scanner to assist you in the process of conducting your stocktakes. It will make the process much quicker, and much more accurate, however it is not necessary.

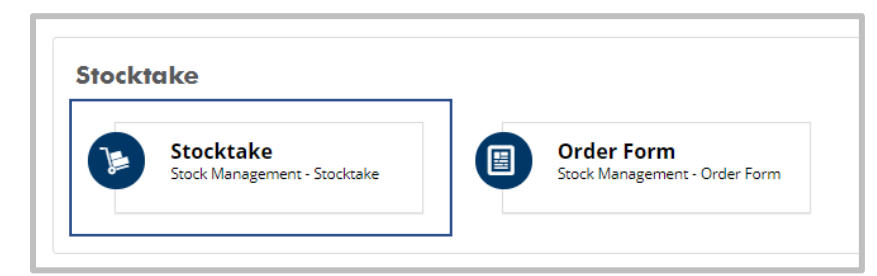

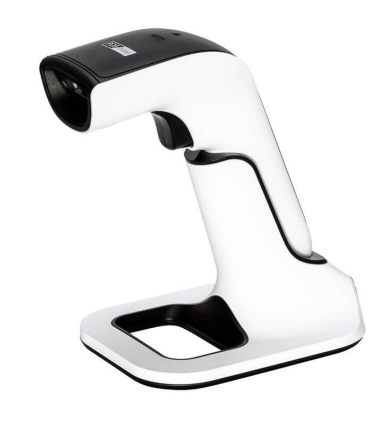

Example: <u>POS-mate Barcode Scanner \$199 from</u> OfficeWorks

To start your stocktake, select the Stocktake option from your main menu.

| 🎏 Stock Management - Stocktake           |                   |
|------------------------------------------|-------------------|
| CREATE A NEW ORDER                       |                   |
| DESCRIPTION:<br>Please enter description | ✓ Start stocktake |
|                                          |                   |

Name your Stocktake and click start stocktake.

You now can work through your stock locations and sub locations one by one to perform your stock counts.

| 🍃 Stock Management - Stocktake                    |                                 |
|---------------------------------------------------|---------------------------------|
| ORDER IN PROGRESS                                 | LAST RECORDED: 05/07/2021       |
| DESCRIPTION: Test Stocktake - 6/7/21              | ✓ Return to Menu                |
| STOCK LOCATION: Select Location - SUB LOCATION: - | ✓ Barcode Mode ✓ Floorplan Mode |

You have two options for how you conduct your count: barcode mode or floorplan mode. If you are using a barcode scanner, we recommend using barcode mode, however if you are not using a barcode scanner, floorplan mode would be better for you.

### **Barcode Mode**

| STOCK LOCATION: ROOM 1 | SUB LOCATION: SHELF 1 V                                                                                                    | V Barcole Mode V Floorplan Mode                                                                 |
|------------------------|----------------------------------------------------------------------------------------------------|-------------------------------------------------------------------------------------------------|
| LOTISCANED PRODUCT     | STATUS: Ready. Please Scan The Item  Status: Ready. Please Scan The Item  Status: Product: Product Description: Product Quantity: 1 + | Scan Barcode     Q Search       §can barcode here     Q       Product:     Product Description: |
| 7                      | ● Clear                                                                                                    | Product Quantity: 1 +<br>-<br>O Clear                                                           |

| when using barcode mode, you can either: |  |
|------------------------------------------|--|
|                                          |  |

- Scan the barcode of the item you are counting the number of times equal to how many of that ٠ product you in have in stock, or
- Scan the barcode of the item you are counting once, then type the product quantity and press • save.

## **Floorplan Mode**

|                                                      |                                                                   |                                                        |                                                                 | <b>⊕</b> P                                                                                                    | RODUCTS IN CURRENT LOCATION:                                                                                                    |                                       |
|------------------------------------------------------|-------------------------------------------------------------------|--------------------------------------------------------|-----------------------------------------------------------------|----------------------------------------------------------------------------------------------------|----------------------------------------------------------------------------------------------------|---------------------------------------|
|                                                      |                                                                   | SSS AUSTRALIA<br>HEALTHCARE SUPPLIES                   |                                                                 |                                                                                                    | Q,                                                                                                    |                                       |
| eine Small Contact<br>ate Delta 30                   | W.A LED Macroview &<br>Coaxial Set with L-ion<br>Handle & Charger | A4 White Paper Reams                                   | Heine K-180<br>Otoscope/Ophthalmoscope<br>Set 2.5V in Hard Case | Heine Delta 30<br>Dermatoscope                                                                                                    | Heine Universal<br>Smartphone Connector                                                                                                    | Heine Small Contact<br>Plate Delta 30 |
| PN: 41115833<br>DE: 1445200<br>PPLIER: SSS Austrolia | MPN: 42182014<br>CODE: 1364960<br>SUPPLIER: SSS Australia         | MPN: 987644<br>CODE: 1234567<br>SUPPLIER: Office Works | MPN: 42182014<br>CODE: 1154164<br>SUPPLIER: SSS Australia       | MPN: 41115833<br>CODE: 1445243<br>SUPPLIER: SSS Australia                                                                                                    | MPN: 41115833<br>CODE: 1445219<br>SUPPLIER: SSS Australia                                                                                                    |                                       |
| IT: Each                                             | UNIT: Each                                                        | UNIT: null                                             | UNIT: Each                                                      | UNIT: Each                                                                                                    | UNIT: Each                                                                                                    | MPN: 41115833                         |
| ) <u> </u>                                           | 0 <u> </u>                                                        | 0 <u>· ±</u>                                           | 0 <u> </u>                                                      | ⊘ <u>20 ±</u>                                                                                                    | 0 <u>+</u>                                                                                                    | SUPPLIER: SSS Australia               |
| - 2 2 9                                              | - 2 2 2                                                           | - 2 2 2                                                |                                                                 | <ul> <li>2</li> <li>2</li> <li>3</li> <li>4</li> <li>4&lt;</li></ul> | <ul> <li>Image: Image: Image:</li></ul> | UNIT. LUCI                            |
|                                                      |                                                                   |                                                        |                                                                 |                                                                                                    |                                                                                                    |                                       |
|                                                      |                                                                   |                                                        |                                                                 |                                                                                                    |                                                                                                    |                                       |

Regardless of which count style you are using, when you finish counting in a location, simply move on to your next location:

1 🔁 🗑 🗎

'Edit Floorplan' button.

| STOCK LOCATION: | ROOM 1 | ~ | SUB LOCATION: | SHELF 1         | ~ |
|-----------------|--------|---|---------------|-----------------|---|
|                 |        |   |               | Select Location |   |
| 7               |        |   |               | SHELF 1         |   |
|                 |        |   |               | SHELF 2         |   |

✓ Finalise

When you have finished counting all locations, return to the top of the page and select

If you have not counted all stock in all locations, the stock management system will give you an overview highlighting where you have not counted:

| Missed something? |              |                |         |             |           |  |  |
|-------------------|--------------|----------------|---------|-------------|-----------|--|--|
| Location          | Sub Location | Total Products | Counted | Outstanding | Option(s) |  |  |
| ROOM 1            | SHELF 1      | 7              | 1       | 6           | ⊙ View    |  |  |
| ROOM 1            | SHELF 2      | 1              | 0       | 1           | ⊙ View    |  |  |
| ROOM 2            | SHELF 1      | 2              | 0       | 2           | ⊙ View    |  |  |
| ROOM 2            | SHELF 2      | 2              | 0       | 2           | ⊙ View    |  |  |
| ROOM 3            | SHELF 1      | 3              | 0       | 3           | ⊙ View    |  |  |
| ROOM 3            | SHELF 2      | 4              | 0       | 4           | ⊙ View    |  |  |
| ● Cancel          |              |                |         |             | ⊙ Review  |  |  |

You will then need to view by location, or you can choose to review the whole list of uncounted items. If you want to leave those products uncounted, just continue through and confirm you want to continue with some products uncounted.

# **RAISING AN ORDER**

Once you have completed a stocktake, you will then be able to raise orders off the back of this count. You

can do this through either the Order Form or through the Stocktake screen. Simply hit the button on the stocktake you are wanted to raise your orders from.

On this screen you can edit the supplier, the max stock level, and the amount you want to order on this order. Be careful when editing the max stock level because this will update that product's par level indefinitely. If you just want to change how many of an item you are ordering on this order, do so using the order qty field.

Don't forget to consider items that are supplied in box, pack or carton quantities may still require an order be placed against them depending on how many units you have on hand. If a "partial count" is

required for the item, you will see this icon: 🖤

Once you are happy with your order quantities, click

🐂 Review Orders By Supplier

| t () Reset Sh                    | ows first produ | ct scanned first | r Quantity entry bo | x           |              |                 |             |               |              |                           |           |
|----------------------------------|-----------------|------------------|---------------------|-------------|--------------|-----------------|-------------|---------------|--------------|---------------------------|-----------|
| escription                       | Product Code    | Supplier         | Stock On Ha         | nd Location | Sub Location | Max Stock Level | Back Order* | ▲ Order Qty ▲ | Unit Price 🛔 | Line Amount 🔺             |           |
| eine Universal<br>nartphone      | 1445219         | SSS Australia 🗸  | 1                   | ROOM 1      | SHELF 1      | 6 <u>+</u>      | 0           | 5 <u>+</u>    | 99.00        | \$495.00                  | D<br>Save |
| A LED<br>lacroview &             | 1364960         | SSS Australia 🗸  | 1                   | ROOM 1      | SHELF 1      | 3 ±             | 0           | 2 ±           | 799.50       | \$1,599.00                | Save      |
| A LED<br>lacroview &             | 1364960         | SSS Australia 🗸  | 1                   | ROOM 1      | SHELF 2      | 3 +             | 0           | 2 ±           | 799.50       | \$1,599.00                | Save      |
| regnancy Test<br>novacon HCG     | 1289373         | SSS Australia 🗸  | 1                   | ROOM 2      | SHELF 1      | 1 ±             | 0           | 0 <u>+</u>    | 39.20        | \$0.00                    | Save      |
| itrasoft Nitrile<br>owder Free   | 1434241         | SSS Australia 🗸  | 1                   | ROOM 2      | SHELF 1      | 4 <u>+</u>      | 0           | 3 ±           | 45.00        | \$135.00                  | Save      |
| A DS66<br>bhygmomanomet          | 1222101         | SSS Australia 🗸  | 1                   | ROOM 2      | SHELF 2      | 3 +             | 0           | 2 ±           | 165.10       | \$330.20                  | Save      |
| A ProBP 2000<br>gital BP Device  | 1407821         | SSS Australia 🗸  | 1                   | ROOM 2      | SHELF 2      | 2 ±             | 0           | 1 <u>+</u>    | 227.85       | \$227.85                  | Save      |
| repswab S&N<br>emove Wipes       | 1092769         | SSS Australia 🗸  | 1                   | ROOM 3      | SHELF 1      | 2 +             | 0           | 1 <u>+</u>    | 26.05        | \$26.05                   | Save      |
| argical Face<br>ask Ear Loop 3   | 1430807         | SSS Australia 🗸  | 1                   | ROOM 3      | SHELF 1      | 3 +             | 0           | 2 +           | 12.50        | \$25.00                   | Save      |
| vidone lodine<br>vabs 60 x 33mm  | 1327208         | SSS Australia 🗸  | 1                   | ROOM 3      | SHELF 1      | 1 <u>±</u>      | 0           | 0 <u>+</u>    | 15.05        | \$0.00                    | Save      |
| edstock Fabric<br>and Dressing 7 | 1384406         | SSS Australia 🗸  | 1                   | ROOM 3      | SHELF 2      | 1 ±             | 0           | 0 <u>+</u>    | 19.70        | \$0.00                    | Save      |
| edstock Silicone<br>oam Dressing | 1384716         | SSS Australia 🗸  | 1                   | ROOM 3      | SHELF 2      | 1 <u>±</u>      | 0           | 0 <u>+</u>    | 17.41        | \$0.00                    | Save      |
| SHOWING 1 TO 19                  | 0 OF 19         |                  |                     |             |              |                 |             |               |              | TOTAL PRO<br>TOTA<br>TOTA | DUCTS:    |
| Back to order l                  | ist             |                  |                     |             |              |                 |             | 1             | Review Ord   | lers By Supp              | olier     |

If you have products from multiple suppliers included in your order, you will see all of the suppliers and the order values listed.

| Current order Test Stocktake - 7/7/21 |             |                |
|---------------------------------------|-------------|----------------|
| Supplier Name 0                       | Order Value | Options        |
| SSS Australia                         | \$6,139.72  | 🃜 Create Order |
| Office Works                          | \$99.00     | 岸 Create Order |
| * Review order quantity / price       |             |                |

#### **Raising your SSS Australia Order**

All you need to do to raise your SSS Australia order is hit the create order button.

Then to continue, simply click the copy items to cart button. If you currently have items in your cart, you will be able to place that order on hold for you to access later. You can find orders on hold in your <u>dashboard here.</u>

Your order will be transferred to your shopping cart. You will have your last chance to make amendments to the order here. If your organization utilizes order approvals, you can

| Current order Test Stocktake - 7/7/21                                                                |
|----------------------------------------------------------------------------------------------------|
| * Back To Suppliers                                                                                  |
| Create Order For SSS Australia                                                                       |
| You have selected to create an order for supplier SSS Australia                                      |
| Orders for this supplier will be added to your web order directly and you can checkout as normal.    |
| The order reference will be set to the name of the order Test Stocktake - 7/7/21                     |
| All location information will be added to the order as a note line to make this easier for unpacking |
|                                                                                                    |
| NB:Any items in your existing cart will be placed on hold                                            |
| 🖡 Copy Items to Cart                                                                                 |

include notes to your approver on the line items, plus add other products using fast order entry.

Continue through the checkout as you normally would and place your order.

#### Raising your order with other suppliers

For suppliers other than SSS Australia, you will be able to download your order in CSV or PDF format.

| Create PDF Or CSV Orders For Third Party Suppliers |   |
|----------------------------------------------------|---|
| Chosen Supplier: Office Works                      |   |
| Download Format                                    |   |
|                                                    | ~ |
| CSV                                                |   |
| PDF                                                |   |
|                                                    |   |

#### When you select CSV, the download will look like this:

|   | А           | В                    | С        | D               | Е         | F             |
|---|-------------|----------------------|----------|-----------------|-----------|---------------|
| 1 | ProductCode | Description          | Quantity | UnitDescription | UnitPrice | ExtendedPrice |
| 2 |             |                      |          |                 |           |               |
| 3 | 1234567     | A4 White Paper Reams | 10       | Each            | 10        | 100           |
|   |             |                      |          |                 |           |               |

The CSV option would be great for suppliers that allow for CSV order upload.

When you select PDF, you will be able to add information like Order Reference, Deliver to name and address, Delivery Instructions, Contact name and Contact phone, so the PDF can serve as a purchase order. The final PDF will look like this:

|                                                                        |                                      | PURCHASE ORDER: 123456                                         |                                                                                                    |                                                                                                    |  |  |  |  |  |  |
|------------------------------------------------------------------------|--------------------------------------|----------------------------------------------------------------|----------------------------------------------------------------------------------------------------|----------------------------------------------------------------------------------------------------|--|--|--|--|--|--|
| Deliver to:<br>Test Person<br>123 Fake Street<br>Fake Suburb Test 1234 |                                      |                                                                | Supplier Information:                                                                                                    |                                                                                                    |  |  |  |  |  |  |
|                                                                        |                                      |                                                                | Code: OW<br>Name: Office Works                                                                                                    |                                                                                                    |  |  |  |  |  |  |
| Phone: Test                                                            |                                      | Date: 05/J                                                     | Jul/21                                                                                                    | Page: 1 of 1                                                                                                    |  |  |  |  |  |  |
| tion                                                                   | Quantity                             | Unit                                                           | Unit Price (ex GST)                                                                                                    | Extended Price (ex GS                                                                                                    |  |  |  |  |  |  |
| e Paper Reams                                                          | 10                                   | Each                                                           | \$10.00                                                                                                    | \$100.                                                                                                    |  |  |  |  |  |  |
|                                                                        | Phone: Test<br>tion<br>e Paper Reams | Phone: Test       tion     Quantity       e Paper Reams     10 | Supplier         Supplier         Phone: Test       Date: 05/J         Mone: Test       Unit         Phone: Test       Unit         Testel       Testel | Supplier Code:       OW         Supplier Name:       Office Works         Phone:       Test       Date:       05/Jul/21         tion       Quantity       Unit       Unit Price (ex GST)         e Paper Reams       10       Each       \$10.00 |  |  |  |  |  |  |